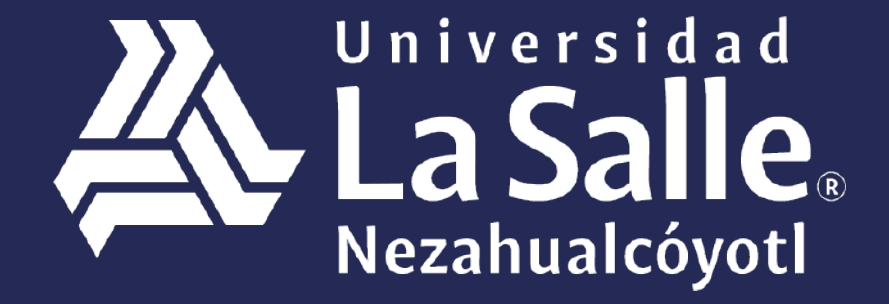

Una comunidad que construye **historias** /

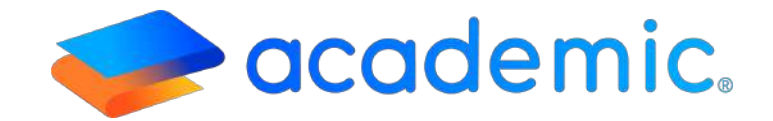

# > Tutorial – Documentación de la institución <</p>

Facilitar a los Tutores la consulta de Documentos de la Institución educativa. **Sigue los siguientes pasos** Ingresar a la siguiente liga: http://ulsaneza.academic.lat

Ingresar tus datos de acceso (matrícula o correo electrónico y contraseña

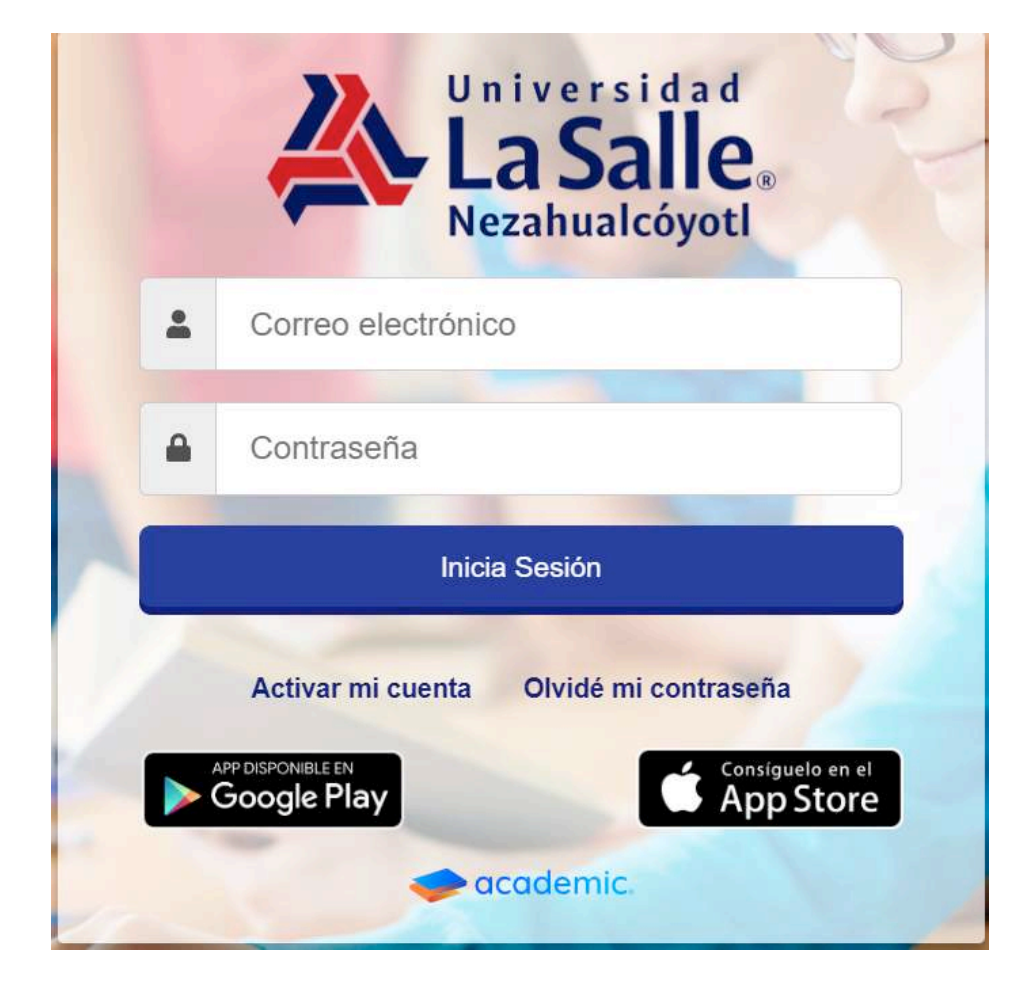

## Se muestra el tablero inicial del panel.

| 들 🥪 academic                    | 8                                                                                                    | FAMILIA PRUEBA - |  |
|---------------------------------|----------------------------------------------------------------------------------------------------|------------------|--|
| g, Tablero Inicial              | Tablero Inicial                                                                                                    |                  |  |
|                                 | Bienvenid@ TUTOR PRUEBA PRUEBA                                                                                                    |                  |  |
| ga Class Room                   | A continuación se muestran los integrantes de lu familia que están registrados como alumnos. Usa las opciones de cada tarjeta para consultar su información. |                  |  |
| m Attwates in date              |                                                                                                    |                  |  |
| 13 Extension                    | ALUMNO<br>Matricula: 601                                                                                                    |                  |  |
| En Abblotters de classe         |                                                                                                    |                  |  |
| 19 Celficaciones                |                                                                                                    |                  |  |
| D Bolette de calificaciones     | S. Avisos                                                                                                    |                  |  |
| III Expediente digital          |                                                                                                    |                  |  |
| 😑 Estado de cuerta              | E Calendario                                                                                                    |                  |  |
| S Pagoa                         | A P Hoy Diclembre 2020                                                                                                    | Man Semana Dia   |  |
| C Dates facalise                | Dom Lun Mar Mie Jue V                                                                                                    | De Seb           |  |
| Documentación de la institución |                                                                                                    |                  |  |

## 5. Ir a la sección Documentación de la Institución.

| Tarjetos virtuales              | Tablero inicial            |                               |                            |                              |                         |                      |        |          |
|---------------------------------|----------------------------|-------------------------------|----------------------------|------------------------------|-------------------------|----------------------|--------|----------|
| 📕 Datos fiscales                | Bienvenid@ Isabe           | el García Rivas               |                            |                              |                         |                      |        |          |
| Documentación de la institución | A continuación se muestran | los integrantes de tu familia | que están registrados como | alumnos. Usa las opciones de | cada tarjeta para consu | ltar su información. |        |          |
| Información familiar            |                            |                               |                            |                              |                         |                      |        |          |
| 📽 Integrantes de la familia     | Car<br>Mati                | los<br>rícula: 741852         |                            |                              | Karla<br>Matricula: 12  | 3654                 |        |          |
| 🛱 Historial médico              |                            |                               | \$ O B                     |                              |                         |                      |        |          |
| 📢 Encuestas                     |                            |                               |                            |                              |                         |                      |        |          |
| 125 Notician                    | 🔍 Avisos                   |                               |                            |                              |                         |                      |        |          |
| 🗑 Admisiones 🔰 4                | _                          |                               |                            |                              |                         |                      |        |          |
| I Perill                        | 🛗 Calendario               |                               |                            |                              |                         |                      |        |          |
| Biblioteca i                    | <ul> <li>➡ Hoy</li> </ul>  |                               |                            | Agosto 2019                  |                         |                      | Mes Se | mana Día |
| Documentos personalizados       | Dom                        | Lun                           | Mar                        | Mie                          | jue                     | Vie                  | 1      | iab      |

# 6. Se visualiza la ventana principal de Documentación de la Institución.

| Karla Rivas Gal<br>123654<br>LiCENCIATURA E<br>Grado: 3°                                                               | rcía<br>EN PEDAGOGÍA                                                                 | 🖶 Cambiar alumn                                                           |
|----------------------------------------------------------------------------------------------------|--------------------------------------------------------------------------------------|---------------------------------------------------------------------------|
| ontinuación se muestran algunos archivos de interés qu                                                                 | e la escuela ha cargado para tu consulta.                                            |                                                                           |
|                                                                                                    |                                                                                      |                                                                           |
| Biblioteca de contenidos                                                                                               |                                                                                      | Información del elemento                                                  |
| Biblioteca de contenidos<br>UTORES<br>echa de registro : 7/5/2019                                                      |                                                                                      | Información del elemento<br>Selecciona un documento para ver sus detalles |
| Biblioteca de contenidos UTORES echa de registro : 7/5/2019 AVISO DE PRIVACIDAD 2016-2017 Fecha de registro : 3/5/2015 | PROCEDIMIENTO DE PAGO DE COLEGIATURAS 2016-<br>2017<br>Fecha de registro : 26/6/2015 | Información del elemento<br>Selecciona un documento para ver sus detalles |

#### d. Documentación de la Institución.

La ventana cuenta son las siguientes funcionalidades:

- A. Datos generales del alumno.
- **B.** Cambiar alumno.
- C. Biblioteca de contenidos.

| Documentación de la institución                                                                                                  |                                                                                      |                                                                           |  |  |
|----------------------------------------------------------------------------------------------------|--------------------------------------------------------------------------------------|---------------------------------------------------------------------------|--|--|
| Karla Rivas Garc<br>123654<br>LiCENCIATURA EN<br>Grado: 3º                                                                       | <b>fa</b><br>PEDAGOGÍA                                                               | 📽 Cambiar alumno                                                          |  |  |
| A continuación se muestran algunos archivos de interés que l                                                                     | a escuela ha cargado para tu consulta.                                               |                                                                           |  |  |
|                                                                                                    |                                                                                      |                                                                           |  |  |
|                                                                                                    |                                                                                      |                                                                           |  |  |
| / Dibiloteca de contenidos                                                                                                    |                                                                                      |                                                                           |  |  |
| Sibiloteca de contenidos                                                                                                    |                                                                                      | Información del elemento                                                  |  |  |
| TUTORES<br>Fecha de registro : 7/5/2019                                                                                          |                                                                                      | información del elemento<br>Selecciona un documento para ver sus detalles |  |  |
| TUTORES<br>Fecha de registro : 7/5/2019                                                                                          |                                                                                      | Información del elemento<br>Selecciona un documento para ver sus detalles |  |  |
| TUTORES         Fecha de registro : 7/5/2019         AVISO DE PRIVACIDAD 2016-2017         Fecha de registro : 3/5/2015          | PROCEDIMIENTO DE PAGO DE COLEGIATURAS 2016-                                          | Información del elemento<br>Selecciona un documento para ver sus detalles |  |  |
| TUTORES<br>Fecha de registro : 7/5/2019<br>AVISO DE PRIVACIDAD 2016-2017<br>Fecha de registro : 3/5/2015                         | PROCEDIMIENTO DE PAGO DE COLEGIATURAS 2016-<br>2017<br>Fecha de registro : 26/6/2015 | Información del elemento<br>Selecciona un documento para ver sus detalles |  |  |
| TUTORES Fecha de registro : 7/5/2019 AVISO DE PRIVACIDAD 2016-2017 Fecha de registro : 3/5/2015 SEDUICIO DE TRANSPORTE 2016 2017 | PROCEDIMIENTO DE PAGO DE COLEGIATURAS 2016-<br>2017<br>Fecha de registro : 26/6/2015 | Información del elemento<br>Selecciona un documento para ver sus detalles |  |  |

### A. Datos generales del alumno. Matrícula, Nombre completo, Oferta educativa ygrado.

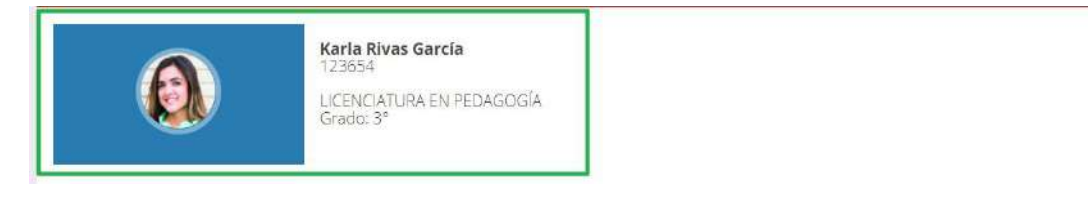

**B. Cambiar alumno**. Es posible consultar los Documentos configurados para otros integrantes de la familia.

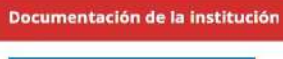

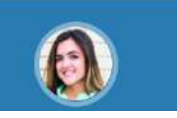

Karla Rivas García 123654 LICENCIATURA EN PEDAGOGÍA Grado: 3º

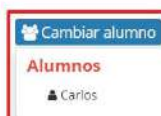

🚰 Cambiar alumno

**C. Biblioteca de contenidos.** Lista todos los documentos que el usuario administrador guardó en la sección.

| ≽ Biblioteca de contenidos                                        |                                                                                     |                                               |  |  |
|-------------------------------------------------------------------|-------------------------------------------------------------------------------------|-----------------------------------------------|--|--|
|                                                                   |                                                                                     | Información del elemento                      |  |  |
| TUTORES<br>Fecha de registro : 7/5/2019                           |                                                                                     | Selecciona un documento para ver sus detalles |  |  |
| AVISO DE PRIVACIDAD 2016-2017<br>Fecha de registro : 3/5/2015     | ROCEDIMIENTO DE PAGO DE COLEGIATURAS 2016-<br>2017<br>Fecha de registro : 26/6/2015 |                                               |  |  |
| SERVICIO DE TRANSPORTE 2016-2017<br>Fecha de registro : 30/6/2015 | TALLERES VESPERTINOS 2016-2017<br>Fecha de registro : 19/8/2015                     |                                               |  |  |

C.1 Para consultar un documento es necesario dar clic sobre él.

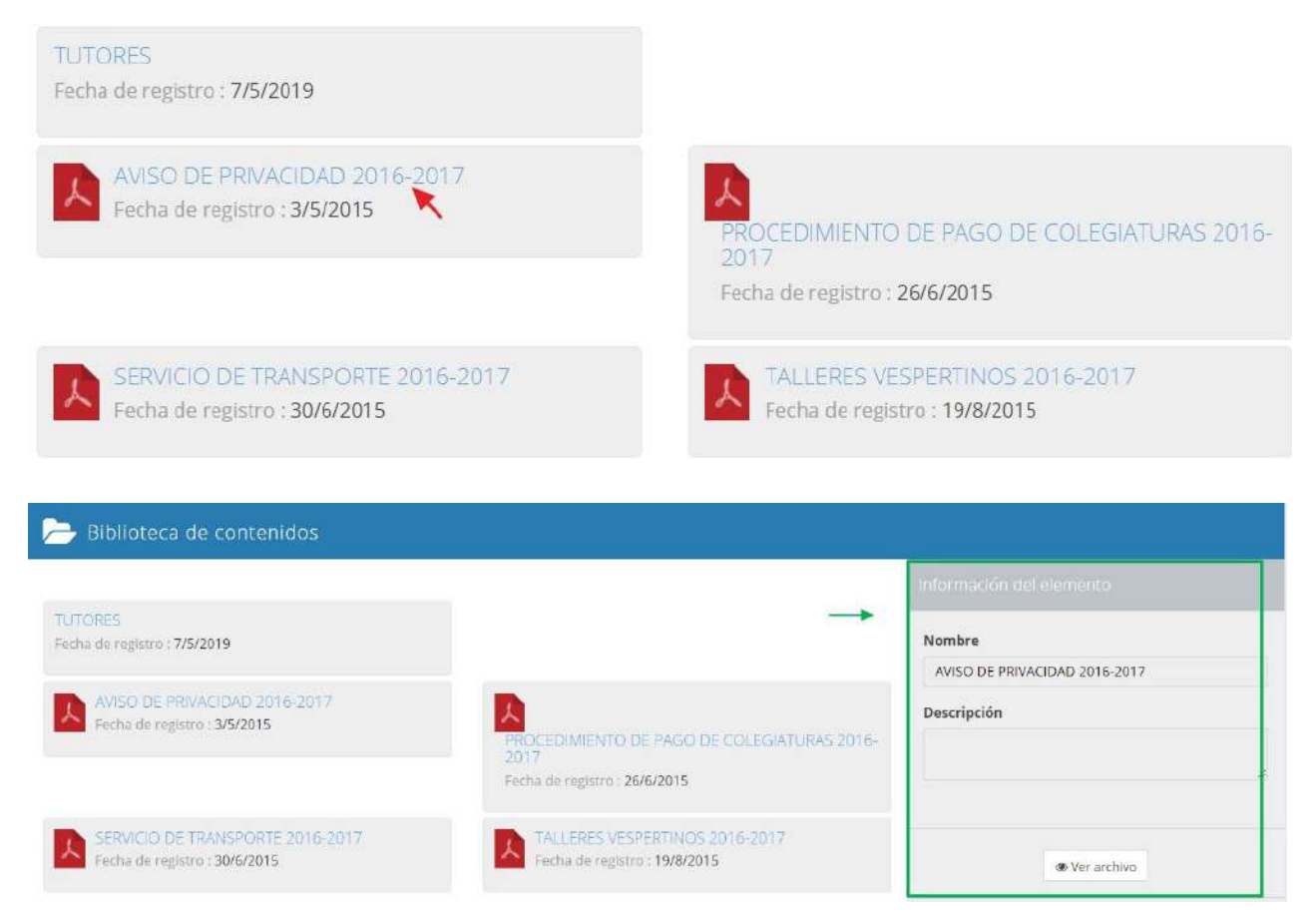

**C.2** Se muestra la sección Información del elemento que contiene el botón Ver archivo, al dar clic sobre él se visualiza el documento.

# Ha llegado al final de este proceso, esperamos que le haya sido de gran utilidad.

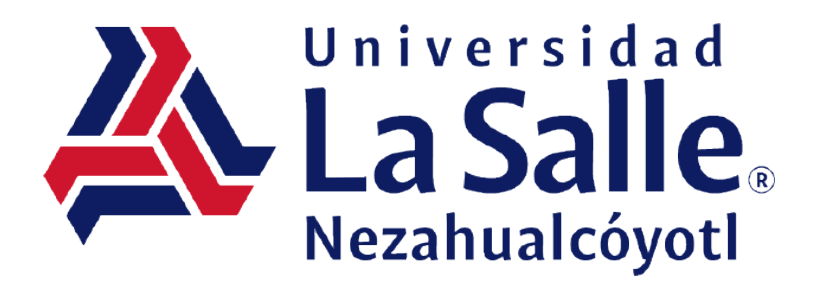